## DONNÉES QUÉBEC GUIDE D'UTILISATION

MAI 2025

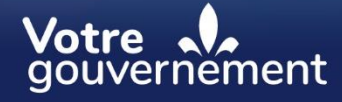

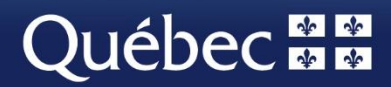

Ce document a été réalisé par le ministère des Affaires municipales et de l'Habitation. Il est publié en version électronique à l'adresse suivante : https://www.donneesquebec.ca/recherche/dataset/rapport-financier-des-organismes-municipaux-etautres-documents.

ISBN 978-2-555-01158-8 (PDF)

Dépôt légal, Bibliothèque et Archives nationales du Québec, 2025.

Tous droits réservés. La reproduction de ce document par quelque procédé que ce soit et sa traduction, même partielles, sont interdites sans l'autorisation des Publications du Québec.

© Gouvernement du Québec, ministère des Affaires municipales et de l'Habitation, 2025

### Table des matières

| 1.  | Introduction                                                                  | 4 |
|-----|-------------------------------------------------------------------------------|---|
| 2.  | Présentation d'un jeu de données                                              | 4 |
| 3.  | Télécharger un fichier et l'ouvrir                                            | 5 |
| 4.  | Recherche des données des organismes municipaux                               | 6 |
| 4.1 | 1 Consulter les formulaires codifiés                                          | 6 |
| 4.2 | 2 Consulter la description des postes comptables                              | 7 |
| 4.3 | 3 Effectuer une recherche dans les données des organismes<br>municipaux       | 8 |
| 5.  | Importation des données à partir d'un fichier CSV vers un format XLSX (Excel) | 9 |
| 5.1 | 1 Télécharger et enregistrer un fichier CSV sur votre poste de travail.       | 9 |
| 5.2 | 2 Ouvrir un document vide dans Excel1                                         | 0 |
| 5.3 | 3 Importer les données du fichier CSV à partir du menu <b>Données</b> 1       | 0 |
| 5.4 | 4 Transformer les données décimales1                                          | 1 |

## 1. Introduction

Des informations financières concernant les organismes municipaux sont diffusées sous forme de fichiers numériques sur le <u>portail de données ouvertes</u>. Les fichiers numériques se retrouvent en formats CSV et XLSX.

Ce guide<sup>1</sup> présente des informations pour importer et exploiter les données des organismes municipaux publiées sur ce portail. En effet, il est utile pour les jeux de données suivants :

- Rapport financier des organismes municipaux et autres documents connexes;
- <u>Richesse foncière uniformisée;</u>
- Profil financier des municipalités locales.

## 2. Présentation d'un jeu de données

À l'intérieur d'un jeu de données, on retrouve deux sections sous **Données et ressources**, soit **Données et Documentation**. Les fichiers en formats CSV et XLSX contenant les données des organismes municipaux se situent dans la section **Données**, tandis que les documents de référence, tels que les formulaires codifiés et les fichiers contenant la description des postes, se situent dans la section **Documentation**. Chaque jeu de données présente les données pour une période maximale de 10 ans.

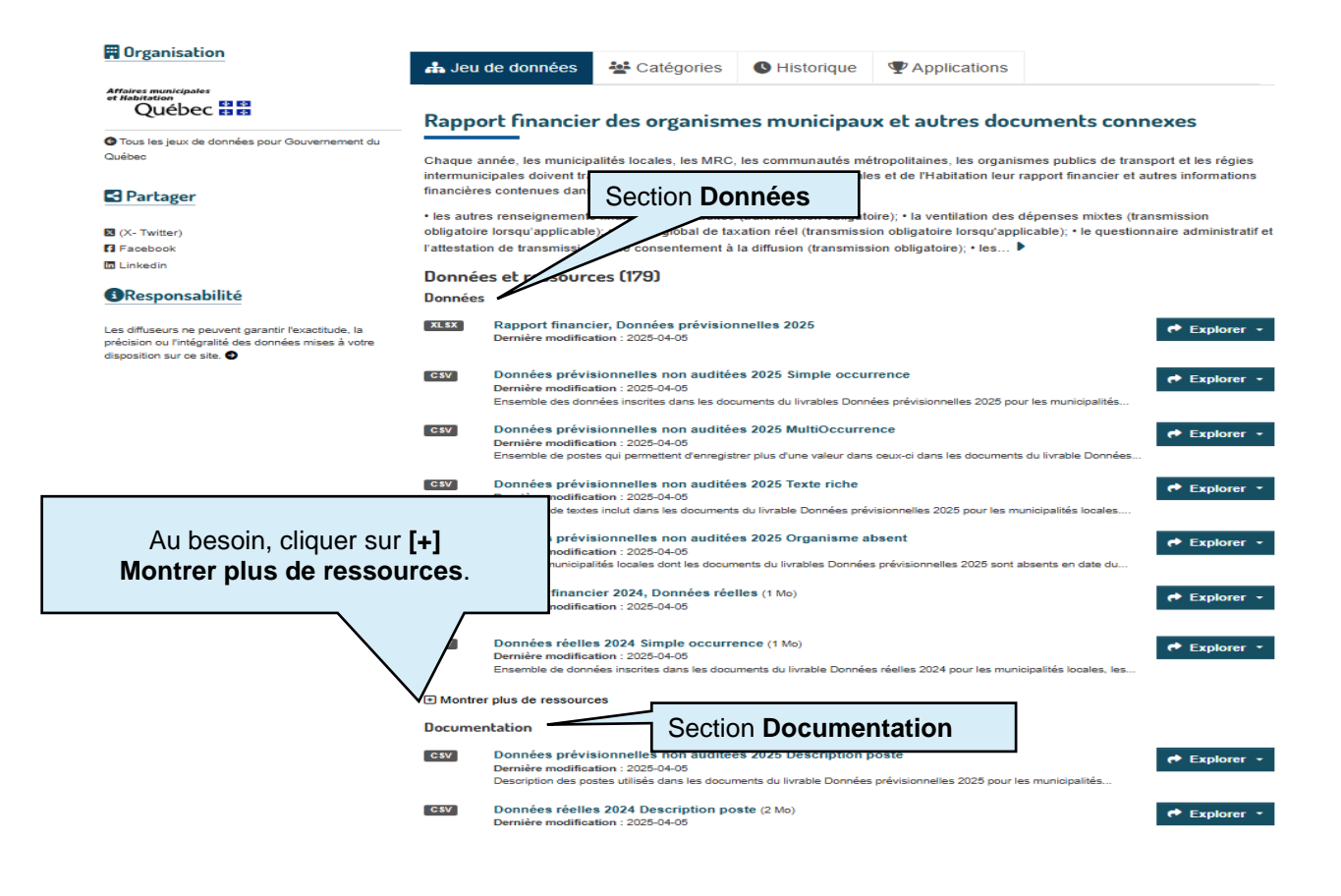

<sup>&</sup>lt;sup>1</sup> Ce guide est disponible sur le site Web de Données Québec, dans la section <u>Rapport financier des</u> organismes municipaux et autres documents connexes.

## 3. Télécharger un fichier et l'ouvrir

Voici la procédure pour télécharger un fichier, quel qu'il soit.

Accueil / Organisations / Gouvernement du Québec / Ministère des Affaires... / Rapport financier des...

| Organisation                                                                                                    | 📥 Jeu d                  | le données                                               | Natégories                                                                  | C Historique                                    | Applications                                                |                                                                                                    |
|----------------------------------------------------------------------------------------------------|--------------------------|----------------------------------------------------------|-----------------------------------------------------------------------------|-------------------------------------------------|-------------------------------------------------------------|----------------------------------------------------------------------------------------------------|
| Affaires municipales<br>et Mabitation                                                                                                    | Rappo                    | rt financie                                              | r des organism                                                              | nes municipau                                   | x et autres docı                                            | uments connexes                                                                                                    |
| G Tous les jeux de données pour Gouvernement du                                                                                           |                          | _                                                        | -                                                                           | -                                               |                                                             |                                                                                                    |
| Québec                                                                                                    | Chaque an<br>intermunici | née, les municip<br>pales doivent tra                    | alités locales, les MRC<br>ansmettre au ministère d                         | , les communautés mé<br>des Affaires municipale | tropolitaines, les organism<br>s et de l'Habitation leur ra | nes publics de transport et les régies<br>apport financier et autres informations                                                                                                    |
| Partager                                                                                                    | financières              | contenues dans                                           | s les documents suivant                                                     | S:                                              | Cliquer su                                                  | r Explorer                                                                                                    |
| 🛛 (X- Twitter)                                                                                                    | obligatoire              | lorsqu'applicable                                        | e); • le taux global de ta                                                  | xation réel (transmissi                         | on oblig                                                    | and the second second s |
| G Facebook                                                                                                    | l'attestation            | de transmission                                          | n et de consentement à                                                      | la diffusion (transmiss                         | ion obligatoire); • les 🕨                                   |                                                                                                    |
| 🖬 Linkedin                                                                                                    | Donnée                   | s et ressoure                                            | ces (179) Ou c                                                              | liquer sur le no                                | m du fichier.                                               | л ∖                                                                                                    |
| ③Responsabilité                                                                                                    | Données                  |                                                          |                                                                             | ·                                               |                                                             |                                                                                                    |
| Les diffuseurs ne peuvent garantir l'exactitude, la<br>précision ou l'intégralité des données mises à votre<br>disposition sur ce site. • | XLSX                     | Rapport financ<br>Dernière modifica                      | ier, Données prévision<br>ation : 2025-04-05                                | nnelles 2025                                    |                                                             | Explorer -                                                                                                    |
|                                                                                                    | CSV                      | Données prévi<br>Dernière modifica                       | sionnelles non audité<br>ation : 2025-04-05                                 | es 2025 Simple occu                             | rence                                                       | <u> </u>                                                                                                    |
|                                                                                                    |                          | Ensemble des don                                         | nées inscrites dans les doc                                                 | uments du livrables Donn                        | ées prévisionnelles 2025 pour                               | les municipalités                                                                                                    |
|                                                                                                    | CSV                      | Données prévie<br>Dernière modifica<br>Ensemble de poste | sionnelles non audité<br>ation : 2025-04-05<br>es qui permettent d'enregist | es 2025 MultiOccurre                            | nce<br>ceux-ci dans les documents                           | du livrable Données                                                                                                    |

🗁 Ressources additionelles 🛛 🚽 📕 API de données

#### Rapport financier, Données prévisionnelles 2025

Chaque année, les municipalités locales, les MRC, les communautés métropolitaines, les organismes publics de transport et les régies intermunicipales doivent transmettre au ministère des Affaires municipales et de l'Habitation leur rapport financier et autres informations financières contenues dans les documents suivants:

• les autres renseignements financiers non audités (transmission obligatoire); • la ventilation des dépenses mixtes (transmission obligatoire lorsqu'applicable); • le taux global de taxation réel (transmission obligatoire lorsqu'applicable); • le questionnaire administratif et l'attestation de transmission et de consentement à la diffusion (transmission obligatoire); • les... •

| Source: Rapport financier des organismes municipaux et autres documents connexes | Après avoir cliqué sur le nom du  |
|----------------------------------------------------------------------------------|-----------------------------------|
|                                                                                  | fichier, cliquer sur Télécharger. |
| C Télécharger                                                                    |                                   |

Explorateur de données Plein écran Imparquer sur un site Ajouter un filtre Graphe Carte 147 enregistrements « 1 – 100 > Q Rechercher Filtres Grille Aller » cod\_geo nom\_or... desi\_org cod\_mrc nom\_mrc cod\_cm nom\_cm no\_reg desc\_reg type\_org populati... CPAAX0... CPALX0... CPA \_id AR050 Gaspési... 580293 1 05025 Hope СТ Bonaven. 11 Municipa... 609 . 2 07025 М AR070 501707 Albertville La Mata. 1 Bas-Sai... Municipa... 253 3 07040 Sainte-Ir... P AR070 La Mata. 1 Bas-Sai.. Municipa... 400 990912 11397893 4 07047 Amqui v AR070 La Mata 1 Bas-Sai Municipa... 6109 5 07100 Saint-Noël VL AR070 La Mata... 1 Bas-Sai... Municipa... 372 519420 6 08080 Baie-des... M AR080 La Matanie 1 Bas-Sai... Municipa... 625 1059715

Les fichiers téléchargés se retrouvent dans le répertoire Téléchargements de votre ordinateur.

|    | Donnéos-prévisionnelles-pou | ~ | <b>C R</b> |                             |
|----|-----------------------------|---|------------|-----------------------------|
| X≡ | Donnees-previsionnelles-noi |   | Ľ          | l<br>Olianar ann la fiabian |
|    | auditóos-2025 yley          |   |            | Cliquer sur le fichier      |
|    | auditees-2023.xisx          |   |            | téléchargé pour l'ouvrir.   |
|    | 177 Ko • OK                 |   |            |                             |
|    |                             |   |            |                             |

### 4. Recherche des données des organismes municipaux

#### 4.1 Consulter les formulaires codifiés

Avant toute chose, il est important de cibler le poste comptable pour lequel vous voulez obtenir les données. Le formulaire codifié contient tous les codes pour chacun des postes comptables des différents documents financiers. Ces codes de postes comptables vous sont nécessaires pour la recherche dans les fichiers qui contiennent les valeurs situées dans la section **Données**.

Téléchargez le formulaire codifié qui répond à vos besoins.

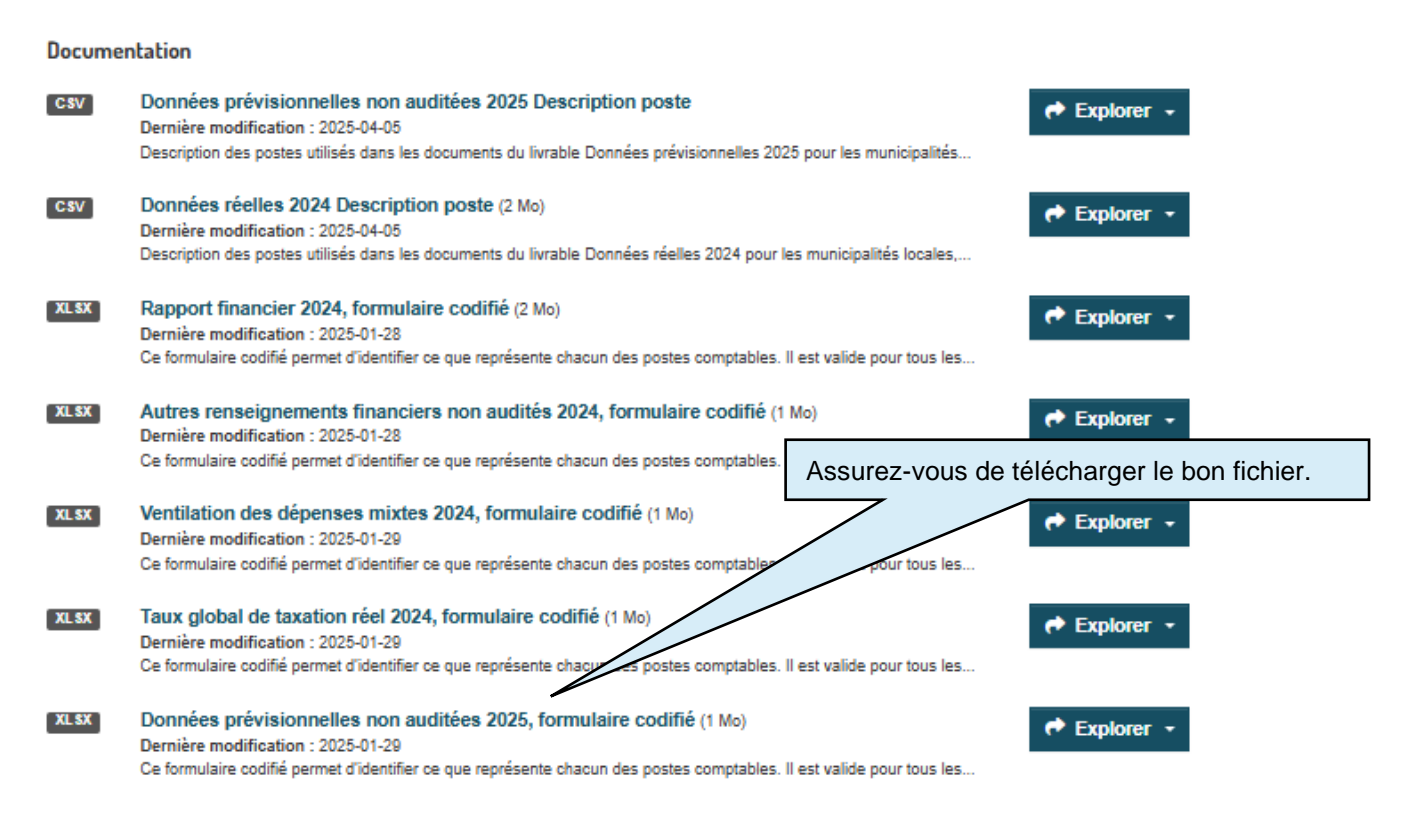

Ouvrez le formulaire codifié.

| AECEEFCHIJHLMCFCFSTUNDYZ#########  | <i>\\\\\\\\\\\\\\\\\\\\\\\\\\\\\\\\\\\\\</i>   |              |                        |
|------------------------------------|------------------------------------------------|--------------|------------------------|
|                                    | Nom légal d                                    | e l'organisr | ne   Code géographique |
|                                    |                                                |              |                        |
|                                    | DONNÉES PRÉVISIONNELLES                        |              |                        |
|                                    | REVENUS DE TAXES                               |              |                        |
|                                    | EXERCICE SE TERMINANT LE 31 DÉCEMBRE 2025      |              |                        |
|                                    |                                                |              |                        |
| COMPÉTENCES DE NATURE LOCA         | NLE                                            |              |                        |
| Non audité                         |                                                |              |                        |
| <u>.</u>                           |                                                |              |                        |
| TAXES                              |                                                |              |                        |
| SUR LA VALEUR FONCIÈRE             |                                                |              |                        |
| Taxes générales                    |                                                |              |                        |
| Taxe foncière générale             | Le formulaire codifié permet d'identifier      | 1            | CPALX00018             |
| Taxes spéciales                    | la description de chacun des postes            |              |                        |
| Service de la dette                | comptables.                                    | 2            | CPALX00020             |
| Activités de fonctionnement        | Notez les codes de postes                      | 3            | CPALX00021             |
| Activités d'investissement         | comptables qui vous intéressent.               | 4            | CPALX00022             |
| Réserve financière pour le service |                                                | 5            | CPALX01898             |
| Réserve financière pour le service | e de la voirie                                 | 6            | CPALX01899             |
| Taxes de secteur                   |                                                |              |                        |
| ' Taxes spéciales                  |                                                |              |                        |
| Service de la dette                |                                                | 7            | CPALX00025             |
| Activités de fonctionnement        |                                                | 8            | CPALX00026             |
| Activités d'investissement         |                                                | 9            | CPALX00027             |
| Autres                             |                                                | 10           | CPALX00028             |
|                                    |                                                | 11           | CPALX00016             |
|                                    |                                                |              |                        |
| Taxas componentions of tarifection |                                                |              |                        |
| Somicos municipaux                 |                                                |              |                        |
| Eau                                |                                                | 12           | CPAI X00032            |
| Écout                              |                                                | 13           | CPALX00033             |
| Traitement des eaux                |                                                | 14           | CPALX00034             |
| Matières résiduelles Le form       | ulaire codifié s'ouvre en format XLSX (Excel). | 15           | CPALX00035             |
| Autres Chacun                      | e des pages du document est présentée sur      |              | 0.712700000            |
| • LPALX00036 un ongl               | et différent.                                  | 16.1         | CPALX00036             |
| Centres d'urgence 9-1-1            |                                                | 17           | CPALX00037             |
| Service de la dette                |                                                | 18           | CPAI X00038            |
| ↓ 11 12 1                          | <b>3</b> 1.4 1.5 1.6 1.7 1.8 1.9 1.10 1.11     | 1.12         | 1.13 1.14              |

#### 4.2 Consulter la description des postes comptables

Dans la section **Documentation** d'un jeu de données, on trouve aussi des fichiers qui contiennent la description des postes comptables pour chacun des codes de postes. Chaque jeu de données mentionné à la section 1 contient ses propres descriptions.

Documentation

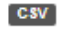

Données prévisionnelles non auditées 2025 Description poste Dernière modification : 2025-04-05 Description des postes utilisés dans les documents du livrable Données prévisionnelles 2025 pour les municipalités...

#### 4.3 Effectuer une recherche dans les données des organismes municipaux

Basculez vers le fichier de données, en formal XLSX (Excel), pour lequel vous recherchez les données d'un ou de plusieurs organismes.

| 🛱 Organisation                                                                                                    | 朂 Jei                       | u de données                      | Latégories                                   | Historique                  | Applications                  |                                        |
|----------------------------------------------------------------------------------------------------|-----------------------------|-----------------------------------|----------------------------------------------|-----------------------------|-------------------------------|----------------------------------------|
| Affaires municipales<br>et Habitation                                                                                                   | Rapp                        | ort financie                      | er des organism                              | nes municipau               | x et autres doci              | uments connexes                        |
| O Tous les jeux de données pour Gouvernement du                                                                                         |                             |                                   |                                              |                             |                               |                                        |
| Québec                                                                                                    | Chaque                      | année, les munici                 | palités locales, les MRC                     | , les communautés mé        | tropolitaines, les organis    | mes publics de transport et les régie  |
|                                                                                                    | intermur                    | nicipales doivent tr              | ansmettre au ministère                       | des Affaires municipale     | es et de l'Habitation leur ra | apport financier et autres information |
| Partager                                                                                                    | financièr                   | res contenues dan                 | s les documents suivan                       | IS:                         |                               |                                        |
|                                                                                                    | <ul> <li>les aut</li> </ul> | res renseignemen                  | ts financiers non audités                    | (transmission obligate      | oire); • la ventilation des d | épenses mixtes (transmission           |
| 🛛 (X- Twitter)                                                                                                    | obligatoi                   | ire lorsqu'applicab               | le); • le taux global de ta                  | xation réel (transmissi     | on obligatoire lorsqu'appli   | cable); • le questionnaire administra  |
| Facebook                                                                                                    | l'attestat                  | tion de transmissio               | on et de consentement à                      | la diffusion (transmiss     | ion obligatoire); • les 🕨     |                                        |
| In Linkedin                                                                                                    | Donné                       | es et ressour                     | rces (179)                                   | Fichier F                   | Evcel contenant l             | as données                             |
| Responsabilité                                                                                                    | Donnée                      | 5                                 |                                              |                             |                               | es donnees.                            |
| Les diffuseurs ne peuvent garantir l'exactitude, la<br>précision ou l'intégralité des données mises à votre<br>disposition sur ce site. | XL SX                       | Rapport finan<br>Dernière modific | cier, Données prévisio<br>ation : 2025-04-05 | nnelles 2025                |                               | r Explorer                             |
|                                                                                                    | CSV                         | Données prév<br>Dernière modific  | isionnelles non audité<br>ation : 2025-04-05 | es 2025 Simple occu         | rrence                        | A Explorer                             |
|                                                                                                    |                             | Ensemble des do                   | nnées inscrites dans les doo                 | uments du livrables Donn    | ées prévisionnelles 2025 pou  | r les municipalités                    |
|                                                                                                    | CSV                         | Données prév                      | isionnelles non audité                       | es 2025 MultiOccurre        | nce                           | 🔿 Explorer                             |
|                                                                                                    |                             | Dernière modific                  | ation : 2025-04-05                           |                             |                               | (* Explorer                            |
|                                                                                                    |                             | Ensemble de pos                   | tes qui permettent d'enregis                 | trer plus d'une valeur dans | ceux-ci dans les documents    | du livrable Données                    |

Dans le fichier, les premières colonnes présentent des informations sur les organismes municipaux, alors que les colonnes suivantes contiennent différents codes de postes comptables et leur valeur respective.

| A       | B C               | D       | E F               | G       |                           |               | L M                | N          | 0          | P      |
|---------|-------------------|---------|-------------------|---------|---------------------------|---------------|--------------------|------------|------------|--------|
| cod_geo | nom_orga desi_org | cod_mrc | nom_mrc cod_cm    | nom_cm  | no_reg desc_reg type_org  | populatio CPA | AX00015 CPALX00015 | CPAAX00016 | CPALX00016 | CPAAX0 |
| 11015   | Sainte-Rit M      | AR110   | Les Basqu         |         | 1 Bas-Saint- Municipa     | al 315        | 452483             |            | 384956     |        |
| 11035   | Saint-Éloi P      | AR110   | Les Basqu         |         | 1 Bas-Saint- Municipa     | al 327        | 685636             |            | 601380     |        |
| 14025   | Sainte-Hé M       | AR140   | Kamouras          |         | 1 Bas-Saint- Municipa     | al 896        | 1121792            |            | 783927     |        |
| 14040   | Saint-And M       | AR140   | Kamouras          |         | 1 Bas-Saint- Municipa     | al 665        | 1378463            |            | 1142100    |        |
| 14060   | Saint-Phil P      | AR140   | Kamouras          | 17-1-   | 1 Bas-Saint- Municipa     | al 854        | 1098066            |            | 742512     |        |
| 15030   | Saint-Aim M       | AR150   | Charlevoi:        | valeui  | Conitale-Municip          | al 1209       | 2035704            |            | 1544301    |        |
| 19045   | Saint-Nér M       | AR190   | Bellechas:        |         | 12 Chaudiere Mariner      | 360           | 1505465            |            | 1171994    |        |
| 19050   | Saint-Laza M      | AR190   | Bellechas         |         | 12 Chaudière Municip      | al 1342       | 2134985            |            | 1710892    |        |
| 19070   | Honfleur M        | AR190   | Bellechas         |         | 12 Chaudière Municip      | al 877        | 1674493            |            | 1421352    |        |
| 1 26055 | Saint-Berr M      | AR260   | La Nouvel         |         | 12 Chaudière Municipa     | al 2727       | 4035450            |            | 3077170    |        |
| 2 27035 | Saint-Odil M      | AR270   | Beauce-Ce         |         | 12 Chaudière Municipa     | al 1459       | 2368082            |            | 1956634    |        |
| 3 28015 | Sainte-Au M       | AR280   | Les Etcher        |         | 12 Chaudière Municipa     | al 896        | 1562671            |            | 1048015    |        |
| 4 28065 | Sainte-Sal P      | AR280   | Les Etcher        |         | 12 Chaudière Municip      | al 369        | 721854             |            | 510804     |        |
| 5 28075 | Saint-Mag M       | AR280   | Les Etcher        |         | 12 Chaudière Municipa     | al 732        | 1382318            |            | 1104297    |        |
| 5 29013 | Saint-Géd M       | AR290   | Beauce-Sa         |         | 12 Chaudière Municipa     | al 2148       | 3400717            |            | 2962278    |        |
| 7 30055 | Audet M           | AR300   | Le Granit         |         | 5 Estrie Municipa         | al 710        | 1422551            |            | 1167153    |        |
| 3 31100 | Saint-Jear M      | AR310   | Les Appala        |         | 12 Chaudière Municip      | al 364        | 688067             |            | 686707     |        |
| 38055   | Parisville P      | AR380   | Bécancoui         |         | 17 Centre-du Municipa     | al 531        | 1084455            |            | 774836     |        |
| 41060   | East Angu V       | AR410   | Le Haut-Sa        |         | 5 Estrie Municipa         | al 4074       | 5436256            |            | 3661773    |        |
| 42100   | Saint-Clau M      | AR420   | Le Val-Sai        |         | 5 Estrie Municipa         | al 1182       | 1937537            |            | 1650801    |        |
| 2 46040 | Bedford CT        | AR460   | Brome-Mi          |         | 5 Estrie Municipa         | al 704        | 877090             |            | 754935     |        |
| 3 46105 | Sainte-Sal M      | AR460   | Brome-Mi          |         | 5 Estrie Municipa         | al 1135       | 1921117            |            | 1761105    |        |
| 47030   | Warden VL         | AR470   | La Haute-1        |         | 5 Estrie Municipa         | al 396        | 559822             |            | 292291     |        |
| 61013   | Crabtree V        | AR610   | Joliette          |         | 14 Lanaudièr Municipa     | al 4194       | 6256454            |            | 4662906    |        |
| 62085   | Saint-Mich M      | AR620   | Matawini          |         | 14 Lanaudièr Municipa     | al 2809       | 6859250            |            | 5071012    |        |
| 7 63005 | Sainte-Ma M       | AR630   | Montcalm          |         | 14 Lanaudièr Municip      | al 1282       | 1287815            |            | 1155513    |        |
| 3 63040 | Saint-Rock M      | AR630   | Montcalm          |         | 14 Lanaudièr Municip      | al 289        | 603546             |            | 571573     |        |
| 69005   | Havelock CT       | AR690   | Le Haut-Sa        |         | 16 Montérég Municipa      | al 742        | 1060107            |            | 823026     |        |
| 80020   | Notre-Dar M       | AR800   | Papineau          |         | 7 Outaouais Municipa      | al 706        | 1117492            |            | 971492     |        |
| 1 80115 | Boileau M         | AR800   | Papineau          |         | 7 Outaouais Municipa      | al 410        | 1123278            |            | 812318     |        |
| 2 88030 | La Corne M        | AR880   | Abitibi           |         | 8 Abitibi-Té Municip      | al 830        | 1635154            |            | 1436279    |        |
|         | SimpleOccurrent   | TextF   | Riche MultiOccurr | rence O | ganismeAbsent Description | nPoste 🕀      |                    |            |            |        |

Depuis l'exercice financier 2023, les fichiers de données en format CSV pour le livrable de l'année sont représentés dans un seul fichier Excel qui contient les valeurs de tous les organismes municipaux, et ce, sur plusieurs onglets, selon de type de données. On y retrouve aussi la liste des organismes qui n'ont pas encore transmis leur livrable ainsi que la description des postes comptables.

Pour retrouver rapidement un organisme, un code de poste comptable ou toute autre donnée du document :

Activez la fonction **Rechercher et remplacer** en appuyant simultanément sur les touches **CTRL + F** du clavier.

| Rechercher et rem      | nplacer                | -                           |                                    | Inscrire l'élément                                     |
|------------------------|------------------------|-----------------------------|------------------------------------|--------------------------------------------------------|
| R <u>e</u> chercher Re | m <u>p</u> lacer       |                             |                                    | recherché.                                             |
| Re <u>c</u> hercher :  | 23027                  | Sans mise en forme          | <u>F</u> ormat •                   |                                                        |
| <u>D</u> ans :         | Classeur 🗸             | Respecter la casse Totalité | Sélection<br>document<br>plusieurs | nner <b>Classeur</b> si le<br>nt possède<br>s onglets. |
| Regarder dans :        | Classeur<br>Formules 🗸 |                             | Op <u>t</u> ions < <               |                                                        |
|                        |                        | Rechercher tout Suivant     | Fermer                             |                                                        |

# 5. Importation des données à partir d'un fichier CSV vers un format XLSX (Excel)

Bien que les valeurs soient déjà disponibles dans des fichiers Excel dans la section **Données**, voici tout de même la procédure pour importer un fichier CSV en format XLSX.

## 5.1 Télécharger et enregistrer un fichier CSV sur votre poste de travail

Voir la section 3 du présent guide.

### 5.2 Ouvrir un document vide dans Excel

| Excel              |                                          |                     |
|--------------------|------------------------------------------|---------------------|
| $\sim$             | Bonjour                                  |                     |
| لَّتَلَ<br>Accueil | ~ Nouveau                                |                     |
|                    | A B C<br>1<br>2<br>3<br>4<br>4<br>5<br>6 | Suivez le guide !   |
| Nouveau            | Nouveau classeur                         | Bienvenue dans Exce |

## 5.3 Importer les données du fichier CSV à partir du menu **Données**

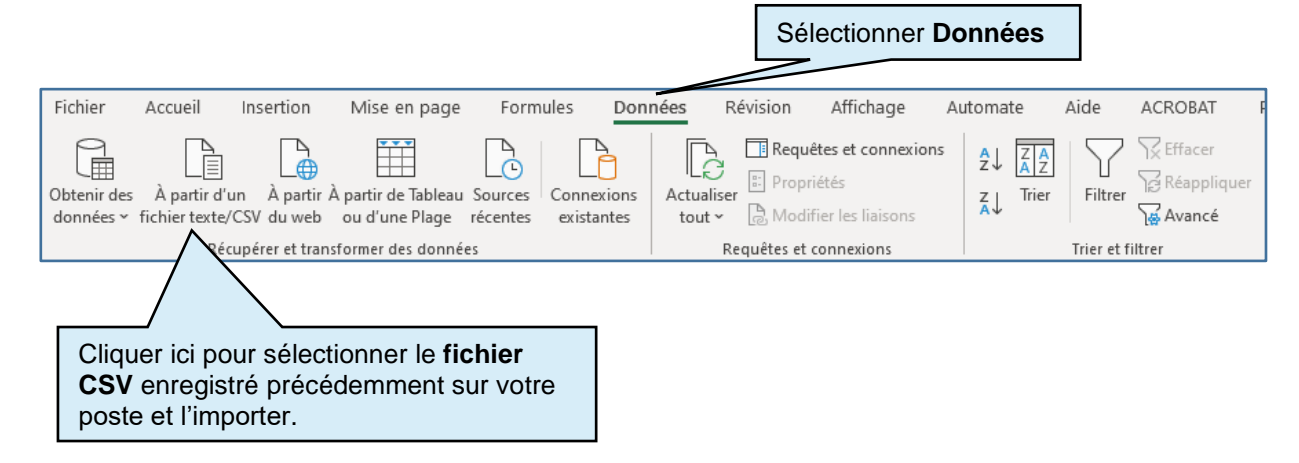

Après avoir sélectionné le document CSV, cliquez sur **Importer**. Cette fenêtre apparaît :

| 65001: Unicode (UTF-8)           Virgule       Selon les 200 premières lignes       Image: Selon les 200 premières lignes       Image: Selon l | origine au | fichier                     | Délimiteu | r       |                                     | Déter                              | -ti aa type o  | de données   |                   |                     |
|----------------------------------------------------------------------------------------------------|------------|-----------------------------|-----------|---------|-------------------------------------|------------------------------------|----------------|--------------|-------------------|---------------------|
| cod_geonom_organismedesi_orgcod_mrcnom_mrccod_cmnom_cmno_regdesc_regtype_org11015Sainte-RitaMAR110Les BasquesIIBas-Saint-LaurentMunicipalité locale11035Saint-ÉloiPAR110Les BasquesIIBas-Saint-LaurentMunicipalité locale14025Sainte-Hélène-de-KamouraskaMAR140KamouraskaIIBas-Saint-LaurentMunicipalité locale14040Saint-André-de-KamouraskaMAR140KamouraskaIIBas-Saint-LaurentMunicipalité locale14040Saint-André-de-KamouraskaMAR140KamouraskaIIBas-Saint-LaurentMunicipalité locale14040Saint-André-de-KamouraskaMAR140KamouraskaIIBas-Saint-LaurentMunicipalité locale14040Saint-André-de-KamouraskaMAR140KamouraskaIIBas-Saint-LaurentMunicipalité locale14040Saint-André-de-KamouraskaMAR140KamouraskaIIBas-Saint-LaurentMunicipalité locale14040Saint-André-de-KamouraskaMAR140KamouraskaIIBas-Saint-LaurentMunicipalité locale14040Saint-André-de-KamouraskaMAR140KamouraskaIIBas-Saint-LaurentMunicipalité locale14040Saint-André-de-KamouraskaIIIIIII14040 <td< th=""><th>65001: Un</th><th>icode (UTF-8) 🔹</th><th>Virgule</th><th></th><th>-</th><th>* Selo</th><th>n les 200 pren</th><th>nières ligne</th><th>s *</th><th></th></td<>                                                                                                    | 65001: Un  | icode (UTF-8) 🔹             | Virgule   |         | -                                   | * Selo                             | n les 200 pren | nières ligne | s *               |                     |
| 11015Sainte-RitaMAR110Les BasquesImage: Saint-LaurentMunicipalité locale11035Saint-ÉloiPAR110Les BasquesImage: Saint-LaurentBas-Saint-LaurentMunicipalité locale14025Sainte-Hélène-de-KamouraskaMAR140KamouraskaImage: Saint-LaurentMunicipalité locale14040Saint-André-de-KamouraskaMAR140KamouraskaImage: Saint-LaurentMunicipalité locale14040Saint-André-de-KamouraskaMAR140KamouraskaImage: Saint-LaurentMunicipalité localeCliquer sur Transformer<br>les données.                                                                                                    | cod_geo    | nom_organisme               | desi_org  | cod_mrc | nom_mrc                             | cod_cm                             | nom_cm         | no_reg       | desc_reg          | type_org            |
| 11035       Saint-Éloi       P       AR110       Les Basques       I       Bas-Saint-Laurent       Municipalité locale         14025       Sainte-Hélène-de-Kamouraska       M       AR140       Kamouraska       I       Bas-Saint-Laurent       Municipalité locale         14040       Saint-André-de-Kamouraska       M       AR140       Kamouraska       I       Bas-Saint-Laurent       Municipalité locale         14040       Saint-André-de-Kamouraska       M       AR140       Kamouraska       I       Bas-Saint-Laurent       Municipalité locale         Cliquer sur Transformer<br>les données.                                                                                                    | 11015      | Sainte-Rita                 | м         | AR110   | Les Basques                         |                                    |                | 1            | Bas-Saint-Laurent | Municipalité locale |
| 14025       Sainte-Hélène-de-Kamouraska       M       AR140       Kamouraska       1       Bas-Saint-Laurent       Municipalité locale         14040       Saint-André-de-Kamouraska       M       AR140       Kamouraska       1       Bas-Saint-Laurent       Municipalité locale         Cliquer sur Transformer<br>les données.                                                                                                    | 11035      | Saint-Éloi                  | Р         | AR110   | Les Basques                         |                                    |                | 1            | Bas-Saint-Laurent | Municipalité locale |
| 14040       Saint-André-de-Kamouraska       M       AR140       Kamouraska       I       Bas-Saint-Laurent       Municipalité locale         Cliquer sur Transformer les données.                                                                                                    | 14025      | Sainte-Hélène-de-Kamouraska | м         | AR140   | Kamouraska                          |                                    |                | 1            | Bas-Saint-Laurent | Municipalité locale |
| Cliquer sur <b>Transformer</b><br>les données.                                                                                                    | 14040      | Saint-André-de-Kamouraska   | М         | AR140   | Kamouraska                          |                                    |                | 1            | Bas-Saint-Laurent | Municipalité locale |
|                                                                                                    | 14040      | Saint-André-de-Kamouraska   | Μ         | AR140   | Kamouraska<br>Cliquer s<br>les doni | sur <b>Tra</b> i<br>n <b>ées</b> . | nsformer       | 1            | Bas-Saint-Laurent | Municipalité loca   |

Par la suite, vous vous retrouverez dans l'onglet Accueil de l'éditeur Power Query.

Au besoin, cliquer sur Utiliser la première

la

| _                                 |                           |                                       |                             |                       |                           |                           |                        |                                 |                           |           | ligne po<br>première                                                                           | <b>ur les en</b><br>ligne du do                            | -tête:<br>cume | <b>s</b> afin d'a<br>ent.                                        | ijuster  |
|-----------------------------------|---------------------------|---------------------------------------|-----------------------------|-----------------------|---------------------------|---------------------------|------------------------|---------------------------------|---------------------------|-----------|------------------------------------------------------------------------------------------------|------------------------------------------------------------|----------------|------------------------------------------------------------------|----------|
| Fichier<br>Fermer et<br>charger • | Accueil Transfo           | rmer Aj<br>riétés<br>ur avancé<br>r ▼ | Choisir les S<br>colonnes • | LI<br>Suppri<br>colon | Aff                       | Conserver<br>les lignes • | Supprime<br>Ies lignes | ₽↓<br>Z↓                        | Fractionner<br>la colonne | Regroupe  | Type de données<br>Utiliser la première l<br><sup>21</sup> 1 <sub>2</sub> Remplacer les valeur | igne pour les en-têtes 🔻                                   | Fusion         | onner des requêtes 👻<br>ter des requêtes 👻<br>biner les fichiers | G<br>par |
| Fermer                            | Requête                   |                                       | Gérer les                   | colon                 | nes                       | Réduire                   | les lignes             | Trier                           |                           |           | Transformer                                                                                    |                                                            |                | Combiner                                                         | Pa       |
| Requêtes [1                       | ]<br>nées-prévisionnelles | -non-audité                           | <b>K</b><br>ées-2025        | ×                     | √<br>A <sup>B</sup> C cod | fx =                      | Table.Tr               | ansform<br>A <sup>B</sup> C nom | ColumnType<br>_organisme  | s(#"En-tê | tes promus",{{"cod_g<br>A <sup>B</sup> <sub>C</sub> desi_org                                   | eo", type text}, {"<br>A <sup>B</sup> <sub>C</sub> cod_mrc | nom_organ      | isme", type text}<br>A <sup>B</sup> <sub>C</sub> nom_mrc         | , {")    |
|                                   |                           |                                       |                             | 1                     | 11015                     |                           |                        | Sainte-Ri                       | ta                        |           | M                                                                                              | AR110                                                      |                | Les Basques                                                      |          |
|                                   |                           |                                       |                             | 2                     | 11035                     |                           |                        | Saint-Élo                       | i i                       |           | P                                                                                              | AR110                                                      |                | Les Basques                                                      |          |
|                                   |                           |                                       |                             | 3                     | 14025                     |                           |                        | Sainte-H                        | élène-de-Kam              | ouraska   | M                                                                                              | AR140                                                      |                | Kamouraska                                                       |          |
|                                   |                           |                                       |                             | 4                     | 4 14040                   |                           | Saint-And              | dré-de-Kamou                    | raska                     | M AR140   |                                                                                                |                                                            | Kamouraska     |                                                                  |          |
|                                   |                           |                                       | 5                           | 14060                 | 4060                      |                           | Saint-Philippe-de-Néri |                                 | P AR140                   |           | Kamouraska                                                                                     |                                                            |                |                                                                  |          |
|                                   |                           |                                       |                             |                       | 15020                     |                           |                        | C-1-4 A1-                       | 4 4 1                     |           |                                                                                                | 40450                                                      |                | Oberlandi, Fra                                                   |          |

#### 5.4 Transformer les données décimales

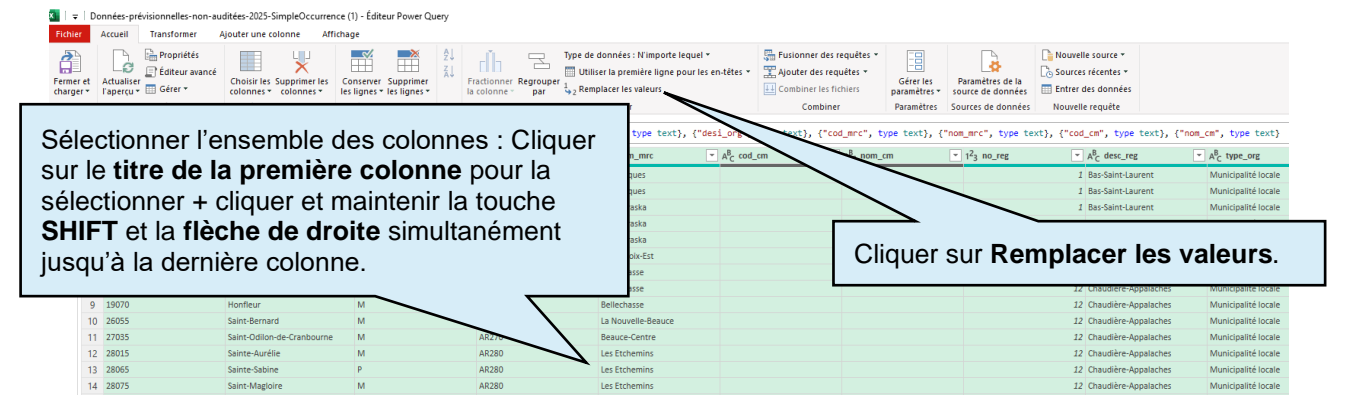

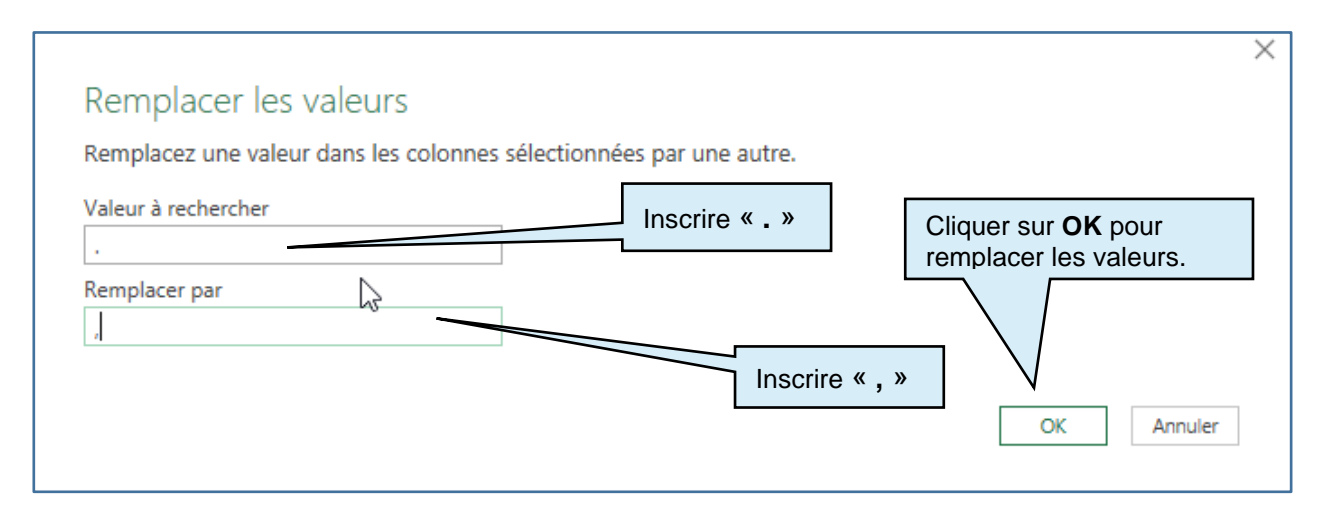

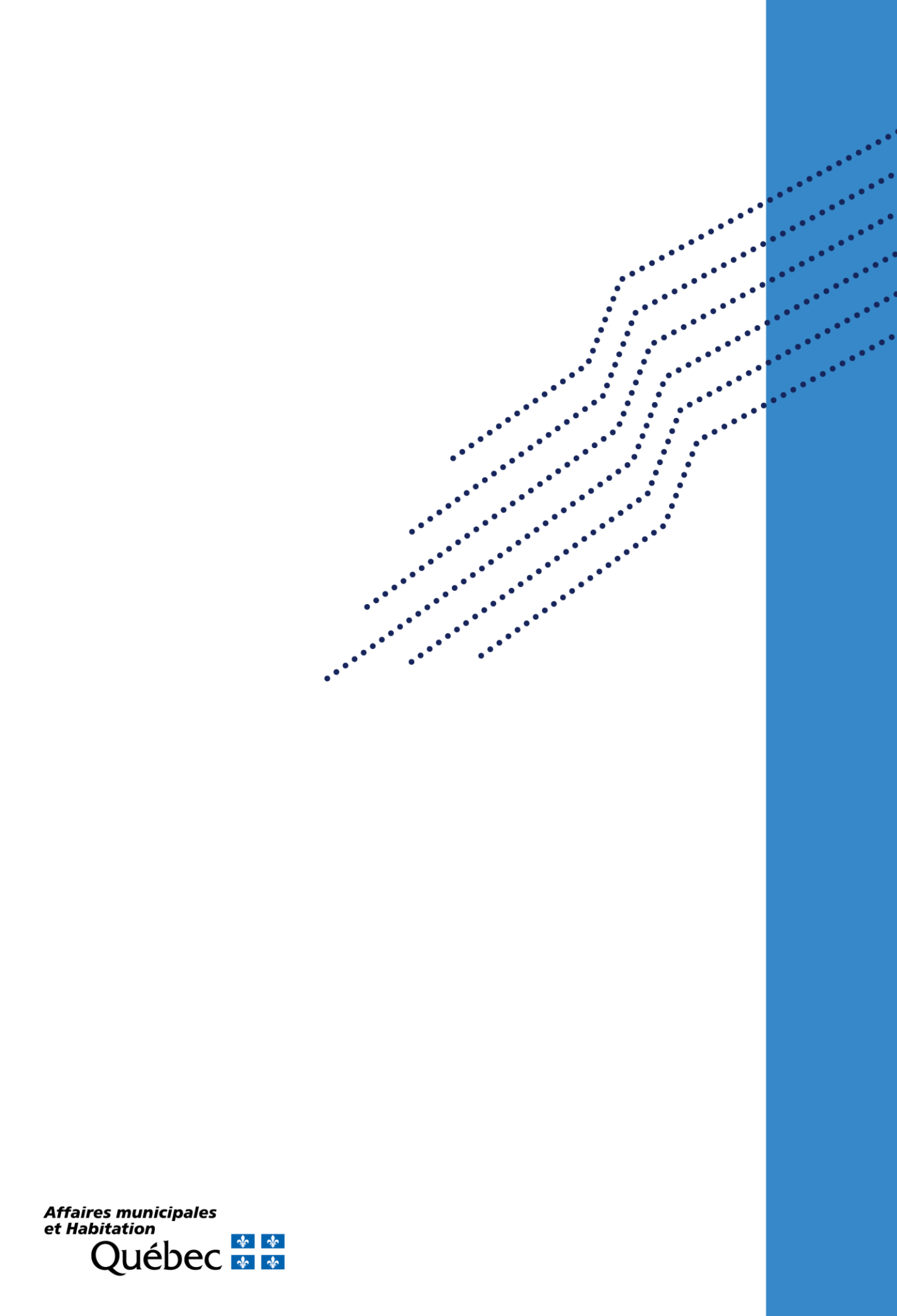

...